## Change Job: Change in Contingent Worker Contract

This job aid describes how to change a Contingent Worker's Contract details when the person is moving departments.

**NOTE: Do you have a delegate?** Change job is a process that is available for delegation. That means a delegate can initiate a change job transaction. However, when changing supervisor, the delegate only has the ability to take action on the steps for the manager they support.

PROCESSING THE CHANGE JOB

At any point in this process, you can use the **3** WalkMe Smart Tips for guidance.

This process involves both the Current Manager and the New Manager. Communication is key to ensure a smooth process.

## **Current Manager**

- 1. The Current Manager should log into Workday. On their home screen, select the My Team Management application.
- On the right-hand side, select the first option Transfer, Promote, or Change Job under the Staffing Actions menu.

| Staffing Actions: Add/Change   |
|--------------------------------|
| Transfer Promote or Change Job |

**3.** Select the worker who is changing supervisors. Type their name in the box and hit **Enter** then click **OK**.

**NOTE: Timely processing is extremely important!** To provide an excellent experience for our workers, all Change Job transactions must be submitted with future effective dates.

| When do you wa                                                                                                    | ant this change to take effect? * 🔋                                                                                             |
|----------------------------------------------------------------------------------------------------|----------------------------------------------------------------------------------------------------|
| 06/06/2022                                                                                                    | Ē                                                                                                    |
| Why are you ma                                                                                                    | aking this change? * 😮                                                                                                    |
| × Change in<br>Contract                                                                                                    | Contingent Worker :=                                                                                                    |
| Who will be the                                                                                                    | manager after this change? 😧                                                                                                    |
| james                                                                                                    | ×                                                                                                    |
| Search Result                                                                                                    | ts (28)                                                                                                    |
|                                                                                                    | <b>ames</b><br>rea Manager Clinical Engineering ISS   ISS<br>lealthcare Technology Management (NG) Mid<br>tlantic West Division |
| G Contraction of the second second se | <b>ames</b><br>Ianager Invasive Cardiac Laboratories  <br>CMC Heart & Vascular Institute Division                               |
|                                                                                                    | <b>ames</b><br>Ianager Marketing   System Marketing<br>Iepartment                                                               |

4. Select an Effective Date.

- Select Data Change > Change in Contingent Worker Contract as the reason.
- 6. Click on the **Who will be the manager** field and type in the new manager's name. Hit **Enter**. Choose the appropriate manager from the drop down by clicking the checkbox.
- Click on the Which team drop down menu and choose Supervisory Organizations for Manager. You must choose the team with the JM- in front of the name.
- 8. Click Start and then click Next.
- 9. Review the information on the Summary screen and hit **Submit**.

## Change Job: Change in Contingent Worker Contract

**NOTE**: At this point, reach out to the new Manager to **alert them that they are next** in the process.

## **New Manager**

- 1. The **New Manager** should log into Workday.
- On their home screen, review the Inbox items. There should be one called Review Change Job, with name of the worker who is being moved. Click on it.

| l           | Inbox<br>9 items                             |
|-------------|----------------------------------------------|
| Review Chai | nge Job: Worker Name                         |
| 16 minute(s | ) ago - Due 05/02/2021; Effective 05/09/2021 |

3. Review the information carefully and make any corrections necessary by clicking on the field and selecting the proper value. Be sure to make any appropriate changes to the following data elements:

Job Profile must begin with CW- (or V- for volunteers) Location should be their primary physical location Scheduled Weekly Hours compared to a 40 hour work week, and aligns with Time Type Work Shift Contract End Date is their anticipated end date Contract Pay Rate Cost Center

- 4. Click Approve.
- At this point, a pop-up window will tell you what is next. The process may route to Human Resources to review / take action. You will have no further tasks related to this process prior to it taking effect.

Both the Current and the New Manager may receive other tasks related to Change Job that are covered in the Change Job - Manager Tasks job aid.